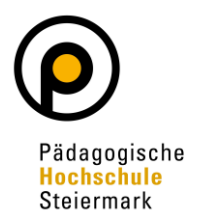

Auf Ihrem Desktop in PH Online finden Sie die Applikation **"Meine Bewerbungen"**. Diese Applikation finden Sie auf jedem Account in PH Online (egal ob Basis, Studierende, Bedienstete)!

| PHSt online  |                                                                |   | Sonder Qı |
|--------------|----------------------------------------------------------------|---|-----------|
| 😤 Startseite |                                                                |   |           |
|              | Favoriten                                                      | 1 |           |
|              | Sie haben aktuell noch keine Favoriten.                        |   |           |
|              | Fügen Sie beliebig viele Applikationen zu den Favoriten hinzu. |   |           |
|              | Nur Favoriten anzeigen 🔨                                       |   |           |
|              | Alle Applikationen                                             |   |           |
|              | T Filtern nach Applikationstitel                               |   |           |
|              | Meine Bewerbungen                                              |   |           |

Nach Öffnen des Fensters klicken Sie rechts oben auf "Bewerbung erfassen":

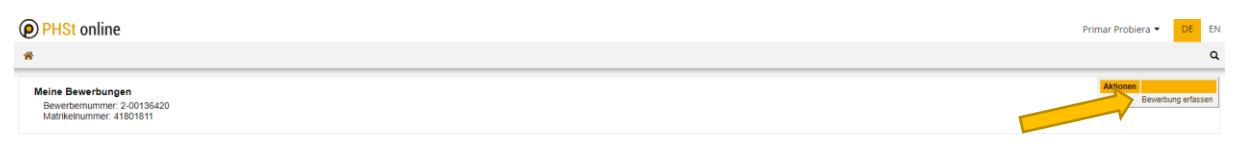

Es öffnet sich ein sogenannter Wizard, der Sie durch die Online-Bewerbung führt. **Wählen** Sie im ersten Schritt das entsprechende Semester unter **"Studienbeginn"** und klicken Sie auf "Weiter".

| NLINEBEWERBUNG                                                                | Hitte Sup;                                                                                                    |
|-------------------------------------------------------------------------------|----------------------------------------------------------------------------------------------------|
| Studienbeginn<br>Studiengangsauswahl<br>Personendaten<br>Korrespondenzadresse | Studienbeginn         Bitte wählen Sie hier das Semester für das Sie sich an der Pädagogische Hochschule Steiermark bewerben wollen. Informationen zu unserem Lehrangebot finden Sie auf unserer Homepage unter: www.phst.at         Studienbeginn       Sommersemester 2024         Bitte beachten Sie,         • dass Sie zur Bewerbung für die Fortbildung als Studienbeginn das derzeit laufende Semester auswählen! Die Fristen für die Semester sind:         • Wintersemester: 01.10. – 28./29.02. |
|                                                                               | <ul> <li>• dass Sie nur eine Bewerbung pro Studiengang abgeben können.</li> <li>• dass Ihre Bewerbung erst mit Abschluss aller Bewerbungsschritte berücksichtigt werden kann.</li> </ul>                                                                                                    |

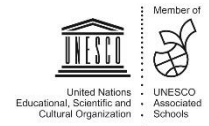

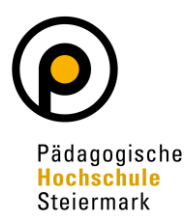

Wählen Sie im nächsten Schritt die **Art des Studiums**<sup>1</sup> (Bachelorstudium, Masterstudium, Hochschullehrgang). Unter **Studium**<sup>2</sup> wählen Sie das/den von Ihnen gewünschte/n Studium/Hochschullehrgang. Klicken Sie auf "Weiter".

| Studienbeginn  • Studiengangsauswahl Personendaten Korrespondenzadresse Hochschulzugangsberechtigung  Uulassungsat Voranmeldung zum Studium  I Ich habe mich schon einmal innerhalb des letzten Jahres für das gewählte Studium an der PHSt bew | rben. |
|----------------------------------------------------------------------------------------------------|-------|
| Studium       2         Weitere Informationen       2         Zulassungsart       Voranmeldung zum Studium         Ich habe mich schon einmal innerhalb des letzten Jahres für das gewählte Studium an der PHSt bew                             | rben. |
| Zulassungsart       Voranmeldung zum Studium         Ich habe mich schon einmal innerhalb des letzten Jahres für das gewählte Studium an der PHSt bew                                                                                           | rben. |
| Lich habe mich schon einmal innerhalb des letzten Jahres für das gewählte Studium an der PHSt bew                                                                                                    | rben. |
|                                                                                                    |       |
|                                                                                                    |       |
|                                                                                                    |       |
|                                                                                                    |       |
|                                                                                                    |       |
|                                                                                                    |       |

Geben Sie im nächsten Schritt die benötigten **Personendaten** ein. Dann klicken Sie auf "Weiter".

| NLINEBEWERBUNG                                 |                           |                  | Hilfe Suppo |
|------------------------------------------------|---------------------------|------------------|-------------|
| <u>Studienbeginn</u>                           | Personendaten             |                  |             |
| Studiengangsauswahl                            |                           |                  |             |
| Personendaten                                  | Matrikelnummer 01         | 311318           |             |
| Korrespondenzadresse                           | Akad. Grad vor dem Namen  |                  |             |
| Hochschulzugangsberechtigung                   | Vorname                   |                  |             |
| aktives Dienstverhaltnis                       | Familien- oder Nachname   |                  |             |
| (Schuikennzani)<br>Nachwois akadomischor Grado | Akad. Grad nach dem Namen |                  |             |
| nachweis akademischer Grade                    | Sozialvers. Nr.           |                  |             |
|                                                | Geburtsdatum              |                  |             |
|                                                | Geschlecht W              | eiblich v        |             |
|                                                | Geburtsort Kr             | ems an der Donau |             |
|                                                | Geburtsland Bit           | tte wählen V     |             |
|                                                | Geburtsname               |                  |             |
|                                                | 1. Staatsangehörigkeit Ös | sterreich        |             |
|                                                | 2. Staatsangehörigkeit    |                  |             |
|                                                |                           |                  |             |
|                                                |                           |                  |             |
|                                                |                           |                  |             |
|                                                |                           |                  |             |
|                                                |                           |                  |             |

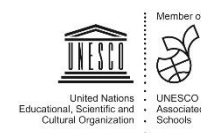

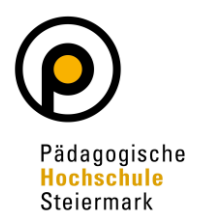

Geben Sie nun Ihre **Korrespondenzadresse** an. Sollte Ihre Korrespondenzadresse gleich Ihrer **Heimadresse** sein, wählen Sie diese Option unten aus. Klicken Sie auf "Weiter".

| ONLINEBEWERBUNG             |                                                                       | Hilfe Support |
|-----------------------------|-----------------------------------------------------------------------|---------------|
| Studienbeginn               | Korrespondenzadresse                                                  |               |
| Studiengangsauswahl         | Korrespondenzadresse (Studienadresse)                                 |               |
| Personendaten               |                                                                       |               |
| Korrespondenzadresse        | Zustellungsanweisung (c/o)                                            |               |
| Autivos Dionstvorhältnis    | Straßo/Hausnummar                                                     |               |
| (Schulkennzahl)             |                                                                       |               |
| Nachweis akademischer Grade | PL2/Ort 8020 Graz                                                     |               |
|                             | Land/Staat Österreich V                                               |               |
|                             | Bundesland Steiermark 🗸 🗸                                             |               |
|                             | Teleforence                                                           |               |
|                             | Telefonhummer                                                         |               |
|                             | E-Mail-Adresse                                                        |               |
|                             | Bestätigte E-Mail-Adresse -                                           |               |
|                             |                                                                       |               |
|                             | Meine Heimatadresse entspricht meiner Korrespondenzadresse (Studienad | Iresse).      |
|                             |                                                                       |               |
|                             |                                                                       |               |
|                             |                                                                       |               |
| ·                           |                                                                       |               |
|                             |                                                                       |               |
| Abbrochon Kontrollansisht   |                                                                       | Zurück Weiter |

Geben Sie die benötigten Daten zu Ihrer **Hochschulzugangsberechtigung** ein und klicken Sie auf "Weiter".

Den Auswahlkatalog für Ihre Schulform finden Sie nach Klick auf den Pfeil:

| Onlinebewerbung                                                                                                    |                                                                                                    | Hilfe | Support |
|----------------------------------------------------------------------------------------------------|----------------------------------------------------------------------------------------------------|-------|---------|
| Studienbeginn<br>Studiengangsauswahl<br>Personendaten<br>Korrespondenzadresse<br>• Hochschulzugangsberechtigung<br>aktives Dienstverhältnis<br>(Schulkennzahl)<br>Nachweis akademischer Grade | Schulform       18 - Berufsreifeprüfung         Zeugnisdatum       12.01.2013         Ausstellungsstaat       Österreich |       |         |
| Abbrechen Kontrollansicht                                                                                                    | Zur                                                                                                    | rück  | Weiter  |

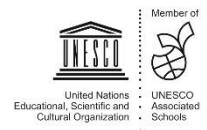

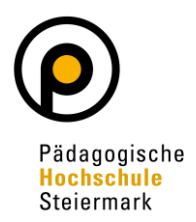

Im nächsten Schritt wird Ihnen eine Übersicht der Zulassungsvoraussetzungen angezeigt. Ergänzen Sie auf den nächsten Seiten bitte abgefragte Informationen und laden Sie geforderte Dokumente (im PDF-Format) hoch.

Abschließend wird Ihnen eine **Kontrollansicht** Ihrer eingegebenen Daten dargestellt. Kontrollieren Sie diese. Sind die Angaben korrekt, so bestätigen Sie die Richtigkeit und klicken auf "Senden" (siehe Screenshot übernächste Seite!)

| HTUNG                                                                                                    |                                                                                                    |
|----------------------------------------------------------------------------------------------------|----------------------------------------------------------------------------------------------------|
| Dies ist lediglich eine Kontrollan:<br>Angaben und klicken Sie nach o<br>elektronisch zu übermitteln.                                                                                                    | sicht Ihrer Bewerbung. Die Bewerbung ist noch nicht elektronisch übermittelt. Bitte kontrollieren Sie nochmals alle<br>dem Setzen des Zustimmungshakens (ganz unten auf dieser Seite) auf den SENDEN Button, um Ihre Bewerbung |
| dienbeginn                                                                                                    |                                                                                                    |
| Sommersemester 2024                                                                                                    |                                                                                                    |
| diengangsauswahl                                                                                                    |                                                                                                    |
| Art des Studiums                                                                                                    | Fortbildung                                                                                                    |
| Churchurg                                                                                                    |                                                                                                    |
| Studium                                                                                                    | Lehrgang Fortbildung                                                                                                    |
| Zulassungsart                                                                                                    | Voranmeldung zum Studium                                                                                                    |
|                                                                                                    |                                                                                                    |
| 🗆 leh haha mish sahan sinma                                                                                                    | Linnerhalb den letzten Jahren für den gewählte Studium en der DUSt bewarben                                                                                                    |
|                                                                                                    | nimernalo des letzten sames für das gewählte Studium an der Frist bewörben.                                                                                                    |
|                                                                                                    |                                                                                                    |
|                                                                                                    |                                                                                                    |
| sonendaten                                                                                                    |                                                                                                    |
| rsonendaten                                                                                                    |                                                                                                    |
| rsonendaten<br>Matrikelnummer                                                                                                    | 01311318                                                                                                    |
| rsonendaten<br>Matrikelnummer<br>Akad. Grad vor dem Namen                                                                                                    | 01311318                                                                                                    |
| rsonendaten<br>Matrikelnummer<br>Akad. Grad vor dem Namen<br><u>Vorname</u>                                                                                                    | 01311318                                                                                                    |
| rsonendaten<br>Matrikelnummer<br>Akad. Grad vor dem Namen<br><u>Vorname</u><br>Familien- oder Nachname                                                                                                    | 01311318                                                                                                    |
| rsonendaten<br>Matrikelnummer<br>Akad. Grad vor dem Namen<br><u>Vorname</u><br>Familien- oder Nachname<br>Akad. Grad nach dem Namen                                                                                                    | 01311318                                                                                                    |
| rsonendaten<br>Matrikelnummer<br>Akad. Grad vor dem Namen<br><u>Vorname</u><br>Familien- oder Nachname<br>Akad. Grad nach dem Namen<br><u>Sozialvers. Nr.</u>                                                                                                    | 01311318                                                                                                    |
| rsonendaten<br>Matrikelnummer<br>Akad. Grad vor dem Namen<br><u>Vorname</u><br>Familien- oder Nachname<br>Akad. Grad nach dem Namen<br><u>Sozialvers. Nr.</u><br>Geburtsdatum                                                                                                    | 01311318                                                                                                    |
| rsonendaten<br>Matrikelnummer<br>Akad. Grad vor dem Namen<br><u>Vorname</u><br>Familien- oder Nachname<br>Akad. Grad nach dem Namen<br><u>Sozialvers. Nr.</u><br>Geburtsdatum<br>Geschlecht                                                                                                    | 01311318                                                                                                    |
| rsonendaten<br>Matrikelnummer<br>Akad. Grad vor dem Namen<br><u>Vorname</u><br>Familien- oder Nachname<br>Akad. Grad nach dem Namen<br><u>Sozialvers. Nr.</u><br>Geburtsdatum<br>Geschlecht                                                                                                    | 01311318<br>Weiblich<br>Krems an der Donau                                                                                                    |
| rsonendaten<br>Matrikelnummer<br>Akad. Grad vor dem Namen<br><u>Vorname</u><br>Familien- oder Nachname<br>Akad. Grad nach dem Namen<br><u>Sozialvers. Nr.</u><br>Geburtsdatum<br>Geschlecht<br>Geburtsland                                                                                       | 01311318<br>Weiblich<br>Krems an der Donau<br>Bitte wählen                                                                                                    |
| rsonendaten<br>Matrikelnummer<br>Akad. Grad vor dem Namen<br>Vorname<br>Familien- oder Nachname<br>Akad. Grad nach dem Namen<br>Sozialvers, Nr.<br>Geburtsdatum<br>Geschlecht<br>Geburtsdand<br>Geburtsname                                                                                      | 01311318<br>Weiblich<br>Krems an der Donau<br>Bitte wählen                                                                                                    |
| rsonendaten<br>Matrikelnummer<br>Akad. Grad vor dem Namen<br>Vorname<br>Familien- oder Nachname<br>Akad. Grad nach dem Namen<br>Sozialvers. Nr.<br>Geburtsdatum<br>Geschlecht<br>Geburtsland<br>Geburtsland<br>Geburtsname<br>1. Staatsangehörigkeit                                             | 01311318<br>Weiblich<br>Krems an der Donau<br>Bitte wählen<br>Österreich                                                                                                    |
| rsonendaten<br>Matrikelnummer<br>Akad. Grad vor dem Namen<br>Vorname<br>Familien- oder Nachname<br>Akad. Grad nach dem Namen<br>Sozielvers. Nr.<br>Geburtsdatum<br>Geschlecht<br>Geburtsland<br>Geburtsland<br>Geburtsland<br>Seburtsname<br>1. Staatsangehörigkeit<br>2. Staatsangehörigkeit    | 01311318<br>Weiblich<br>Krems an der Donau<br>Bitte wählen                                                                                                    |
| rsonendaten<br>Matrikelnummer<br>Akad. Grad vor dem Namen<br>Vorname<br>Familien- oder Nachname<br>Akad. Grad nach dem Namen<br>Sozialvers. Nr.<br>Geburtsdatum<br>Geburtsdatum<br>Geburtsland<br>Geburtsname<br>1. Staatsangehörigkeit<br>2. Staatsangehörigkeit                                | 01311318<br>Welblich<br>Krems an der Donau<br>Bitte wählen                                                                                                    |
| rsonendaten<br>Matrikelnummer<br>Akad. Grad vor dem Namen<br>Vorname<br>Familien- oder Nachname<br>Akad. Grad nach dem Namen<br>Sozialvers. Nr.<br>Geburtsdatum<br>Geburtsdatum<br>Geburtsdatum<br>Geburtsland<br>Geburtsname<br>1. Staatsangehörigkeit<br>2. Staatsangehörigkeit                | 01311318<br>Welblich<br>Krems an der Donau<br>Bitte wählen<br>Österreich                                                                                                    |
| rsonendaten<br>Matrikelnummer<br>Akad. Grad vor dem Namen<br>Vorname<br>Familien- oder Nachname<br>Akad. Grad nach dem Namen<br>Sozialvers. Nr.<br>Geburtsdatum<br>Geschlecht<br>Geburtsland<br>Geburtsland<br>Geburtsname<br>1. Staatsangehörigkeit<br>2. Staatsangehörigkeit                   | 01311318<br>Weblich<br>Krems an der Donau<br>Btte wählen<br>Österreich                                                                                                    |
| rsonendaten<br>Matrikelnummer<br>Akad. Grad vor dem Namen<br>Vorname<br>Familien- oder Nachname<br>Akad. Grad nach dem Namen<br>Sozialvers, Nr.<br>Geburtsdatum<br>Geschlecht<br>Geburtsdatum<br>Geburtsdatum<br>Geburtsdatum<br>Geburtsname<br>1. Staatsangehörigkeit<br>2. Staatsangehörigkeit | 01311318<br>Weiblich<br>Krems an der Donau<br>Bitte wählen<br>Österreich                                                                                                    |

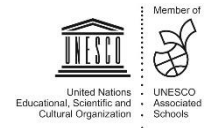

| $\bigcirc$                                            |
|-------------------------------------------------------|
| Pädagogische<br><mark>Hochschule</mark><br>Steiermark |

|                                         | PLZ/Ort 8020 Graz                                                                                                    |                         |
|-----------------------------------------|----------------------------------------------------------------------------------------------------|-------------------------|
| La                                      | d/Staat Österreich                                                                                                    |                         |
| Bun                                     | Iesland Steiermark                                                                                                    |                         |
|                                         |                                                                                                    |                         |
| F-Mail                                  |                                                                                                    |                         |
| Bestätiote E-Mail                       | Adresse -                                                                                                    |                         |
|                                         |                                                                                                    |                         |
| Meine Heimatadre                        | se entspricht meiner Korrespondenzadresse (Studienadresse).                                                                                                    |                         |
|                                         |                                                                                                    |                         |
| lochschulzugangsberec                   | tigung                                                                                                    |                         |
| Schulform 18                            | Berufsreifeprüfung                                                                                                    |                         |
| Zeugnisdatum 12                         | 1.2013                                                                                                    |                         |
| Ausstellungsstaat Ös                    | erreich                                                                                                    |                         |
|                                         |                                                                                                    |                         |
|                                         |                                                                                                    |                         |
| achweis akademischer                    | Grade                                                                                                    |                         |
| Kein Dokument hochge                    | laden                                                                                                    |                         |
|                                         |                                                                                                    |                         |
| Bestätigung                             |                                                                                                    |                         |
| Klicken Sie auf "Zurü                   | K", um tehlerhatte Angaben zu korrigieren. Setzen Sie den Haken und klicken Sie auf "Senden", um<br>teln Nach Klick auf "Senden" sind keine Korrekturen Ihrer Angaben mehr möglicht                  | Ihre Bewerbung          |
| uderin                                  | ann, naon nios ann aonach ann soire norresareit inter Angabeit inen inbyliol:                                                                                                    |                         |
| Ich versichere, da<br>Weiterverarbeitur | ss die von mir gemachten Angaben der Wahrheit entsprechen und vollständig sind und stelle die Date<br>zur Verfügung, Ich big mir bewusst, dass falsche Angaben zu einem Widerruf von Zulessung und i | n der PHSt zur internen |
| können. Wir weis                        | n Sie darauf hin, dass wir Ihre Daten im Rahmen der gesetzlichen Bestimmungen für ein Jahr aufbew                                                                                                    | ahren müssen.           |
|                                         |                                                                                                    |                         |
| hhrachan                                |                                                                                                    | Zurück Senden           |
| DICUICII                                |                                                                                                    | Zuluck senden           |

Die Bewerbung wurde nun erfolgreich abgeschlossen. Der Bewerbungsstatus kann unter "Meine Bewerbungen" eingesehen werden. Über die weiteren Schritte zur Zulassung Ihres gewählten Studiums/Hochschullehrgangs werden Sie entsprechend informiert.

#### Wichtige Information:

Sollten Sie im Rahmen des Bewerbungsvorganges eine Aufforderung zum Ausfüllen einer statistischen Erhebung (UHStat1) erhalten, ist dieser unbedingt Folge zu leisten (gemäß gesetzlicher Verpflichtung laut UHSBV).

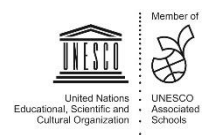